## 1. INGRESAR A LA PAGINA CORPORATIVA

Abra su navegador preferiblemente Google Chrome e ingrese al enlace:

## https://perezradiologos.com/

Una vez usted ingrese al enlace, aparecerá la siguiente página, en la que debe presionar sobre la palabra RESULTADOS, como lo muestra la imagen.

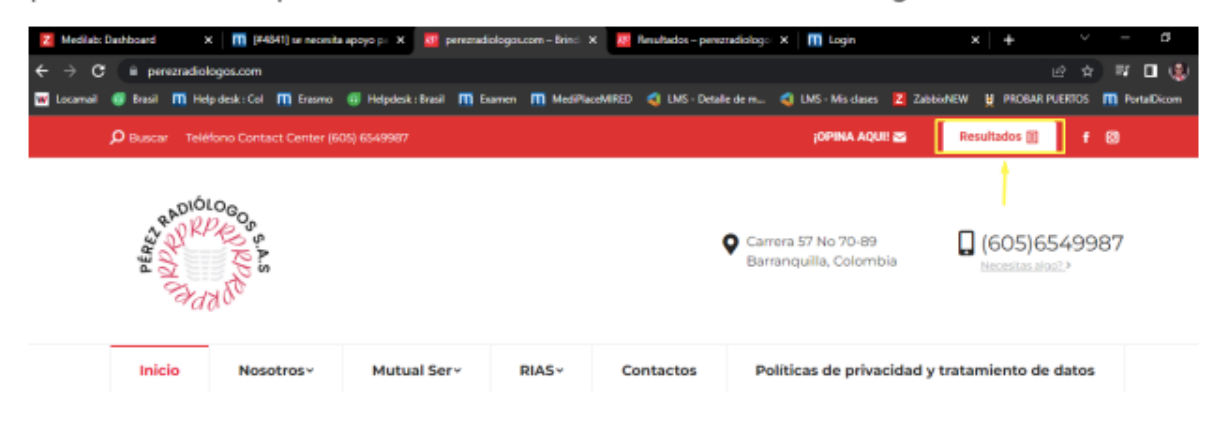

2. A continuación se abrirá una nueva página, donde deberá seleccionar el tipo de resultados que viene a consultar, en este caso presione sobre la opción: LABORATORIOS.

| D Buscar Telé                           | fono Contact Center (60                                                                                                    | 95) 6549987 |       |           | ¡OPINA AQUI! 🎽                                | Resultados 🗉 f 🞯                 |           |
|-----------------------------------------|----------------------------------------------------------------------------------------------------|-------------|-------|-----------|-----------------------------------------------|----------------------------------|-----------|
| and and and and and and and and and and | A Charles and the construction of the construction of the construc |             |       |           | Carrera 57 No 70-89<br>Barranquilla, Colombia | (605)6549987<br>Necesitas algo?> |           |
| Inicio                                  | Nosotros×                                                                                                    | Mutual Ser~ | RIAS~ | Contactos | Políticas de privacidad y                     | rtratamiento de datos            | Rectangle |
| Resulta                                 | ados                                                                                                    |             |       |           |                                               | Inicio / Resultados              |           |
|                                         | Lab                                                                                                    | pratorios   |       |           | Imageneología                                 |                                  |           |

3. Una vez en la ventana emergente, para que el paciente pueda ingresar no es necesario inscribirse, simplemente accede a la opción "PACIENTES"

| THARSIS-IT - Ingreso de Pacientes - Google Chrome | -          |          | ×  |
|---------------------------------------------------|------------|----------|----|
| A No seguro   190.242.127.92:9100/ESTATICOC       | lavePacie  | ntes2.ht | ml |
|                                                   |            |          |    |
|                                                   |            |          | ×  |
|                                                   |            |          |    |
|                                                   | _          |          | 2  |
| Cédula Ciudadanía                                 |            |          |    |
| Identificación the                                | Insis      | s-it     |    |
| Fecha de nacimiento                               | TION TECHN | 01069    |    |
|                                                   |            |          |    |
|                                                   |            |          |    |
| personal y protesional.                           |            |          |    |

4. El paciente debe digitar el "TIPO DE DOCUMENTO", el "NUMERO DE IDENTIFICACION" (sin puntos) y la "FECHA DE NACIMIENTO",

\*Nota: La fecha de nacimiento debe estar en el formato DD.MM.AAAA (incluyendo los puntos).

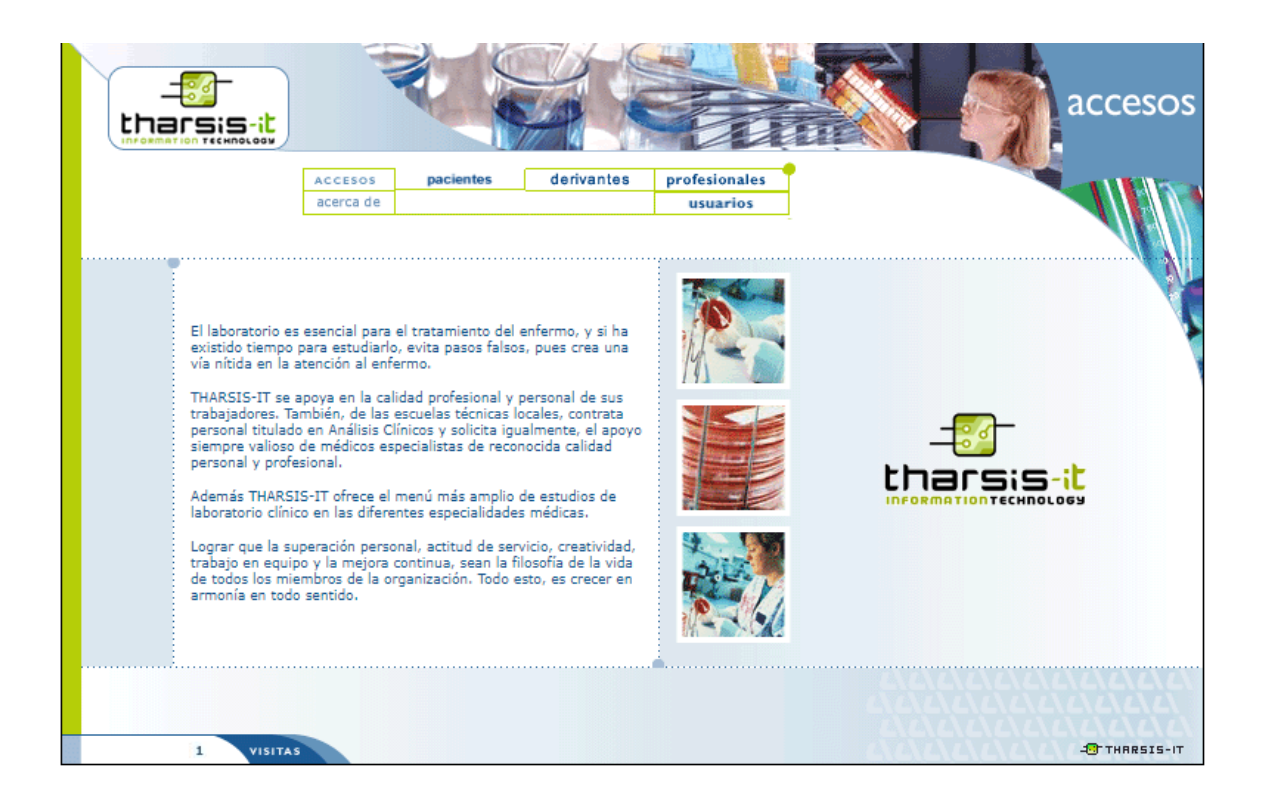

|   | S THARSIS-IT - Ingreso de Pacientes - Google Chrome − □ ×      |  |
|---|----------------------------------------------------------------|--|
|   | A No seguro   190.242.127.92:9100/ESTATICOClavePacientes2.html |  |
| - |                                                                |  |
|   |                                                                |  |
|   |                                                                |  |
|   | <b>II</b> paciente                                             |  |
|   | Tipo identificación:                                           |  |
|   | Identificación thars:s-:t                                      |  |
|   | 1140881482 INFORMATION TECHNOLOGY                              |  |
|   | 12.11.1995 →                                                   |  |
|   |                                                                |  |
|   |                                                                |  |

5. Una vez completen lo datos, aparecerán los resultados:

| Datos del paci             | ente                      |            |         |           |      | ( and ) |          | X cerrar |
|----------------------------|---------------------------|------------|---------|-----------|------|---------|----------|----------|
| Nombre y Apellido:         | Tipo y Num. Documento: Ec |            | Edad    |           |      |         | 2        |          |
| PEREZ GARCES CRISTIA       | CC - 1140881482           |            | 26 Años |           |      |         |          |          |
| Dirección:                 |                           |            |         | Teléfono: |      |         |          |          |
| calle 74 65-41             |                           |            | 30137   | 54303     |      |         |          |          |
| ← cambiar clave            |                           |            |         |           |      |         |          |          |
| Órdenes                    |                           |            |         |           |      |         |          |          |
| SUCURSAL                   | ORDEN                     | FECHA      | MÉDI    | со        | DIAG | UBIC    | IMPRIMIR | PDF      |
| SEDE PRADO                 | 26177                     | 01/04/2022 | 665     |           |      | 214     | Imprimir |          |
| SEDE PRADO                 | 7662                      | 02/10/2021 | 665     |           |      | 214     | Imprimir |          |
| Cantidad total de Òrdenes: | 2                         |            |         |           |      |         |          |          |
| ↑ subir                    |                           |            |         |           |      |         |          |          |
|                            |                           |            |         |           |      |         |          |          |
|                            |                           |            |         |           |      |         |          |          |
|                            |                           |            |         |           |      |         |          |          |
|                            |                           |            |         |           |      |         |          |          |
|                            |                           |            |         |           |      |         |          |          |
|                            |                           |            |         |           |      |         |          |          |

6. Le da a la opción "IMPRIMIR", y el paciente podrá imprimir sus resultados o en caso dado quieran guardar su documento encontrarán la opción de "GUARDAR COMO PDF", y descargar su documento.